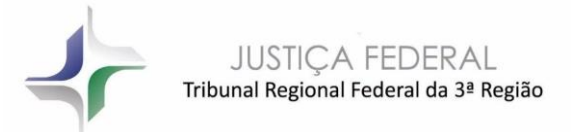

# Microsoft Teams – TRF3 Videoconferência

Tribunal Regional Federal 3ª Região

Este manual tem por objetivo orientar o usuário a utilizar a plataforma Microsoft Teams em videoconferências

> Seção de Videoconferência - RVIO Abril/2020

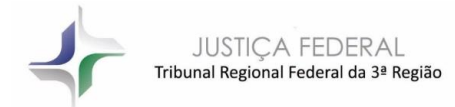

# Sumário

| Vide | oconferência na Plataforma Microsoft Teams         | 3   |
|------|----------------------------------------------------|-----|
| 1.   | Entrando no Microsoft Teams:                       | 3   |
| 1.1. | Via web:                                           | 3   |
| 1.2. | Entrando pelo aplicativo:                          | 4   |
| 2.   | Realizando um agendamento                          | 6   |
| 2.1. | Clicar no ícone Calendário:                        | 6   |
| 2.2. | Preencher os campos com as informações da reunião: | 6   |
| 2.3. | Convite por e-mail:                                | 8   |
| 3.   | Durante a videoconferência                         | 9   |
| 4.   | Download de arquivos de vídeo:                     | .10 |
| 5.   | Outra forma de buscar o vídeo para download:       | .11 |

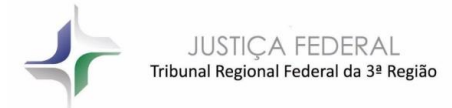

# Videoconferência na Plataforma Microsoft Teams

O Microsoft Teams está disponibilizado para a J.F. 3ª Região para ser utilizado durante a fase de pandemia do covid19.

Trata-se de uma plataforma unificada de comunicação e colaboração que combina bate-papo, videoconferências, armazenamento de arquivos e integração de aplicativos no local de trabalho.

Dentre essas diversas possibilidades vamos tratar aqui do agendamento e da realização de videoconferências dentro da plataforma Microsoft Teams.

## 1. Entrando no Microsoft Teams:

O primeiro acesso pode ser tanto via web quanto via aplicativo.

#### 1.1. Via web:

https://teams.microsoft.com/dl/launcher/launcher.html?url=%2f\_%23%2fl%2fteam%2f19 %3ac2240885b85141259d14f90f7868f187%40thread.tacv2%2fconversations%3fgroupl d%3dd692e3f9-80b8-4fe5-ab07-5e8bdddbd88f%26tenantId%3d1120e9ac-4f0e-4919ad68-58e59c2046cf&type=team&deeplinkId=cb03c981-c5a6-4af0-886b-3f1f693049ac&directDl=true&msLaunch=true&enableMobilePage=true&suppressPromp t=true

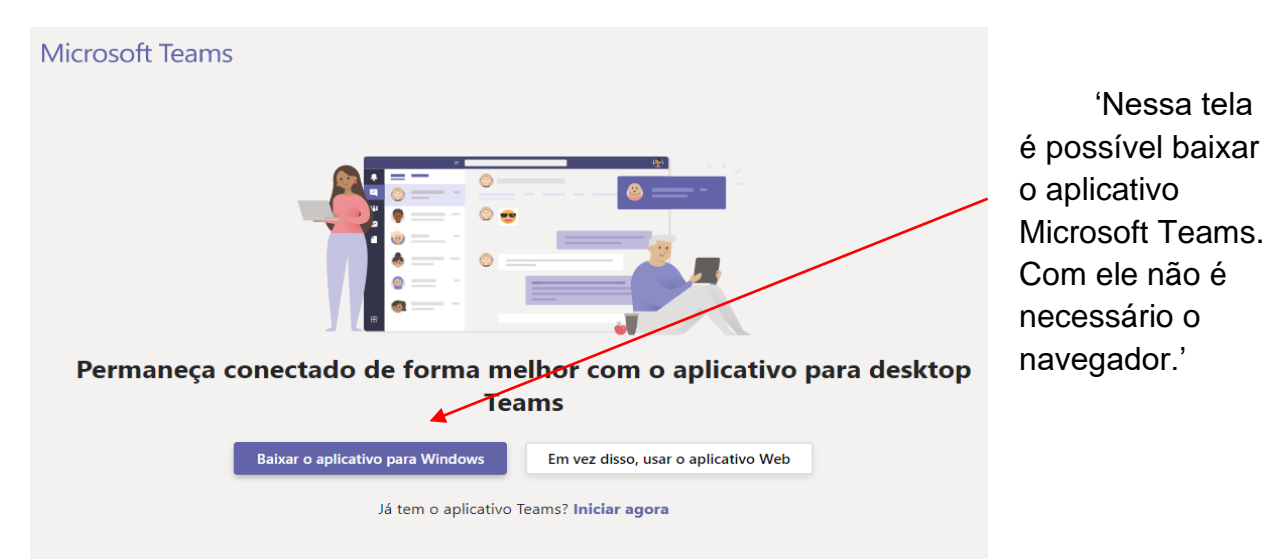

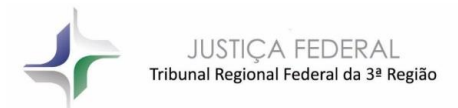

Ao clicar para entrar via web será apresentada a tela com o logo do Tribunal onde o usuário escolherá a conta do órgão e entrará com a senha da rede:

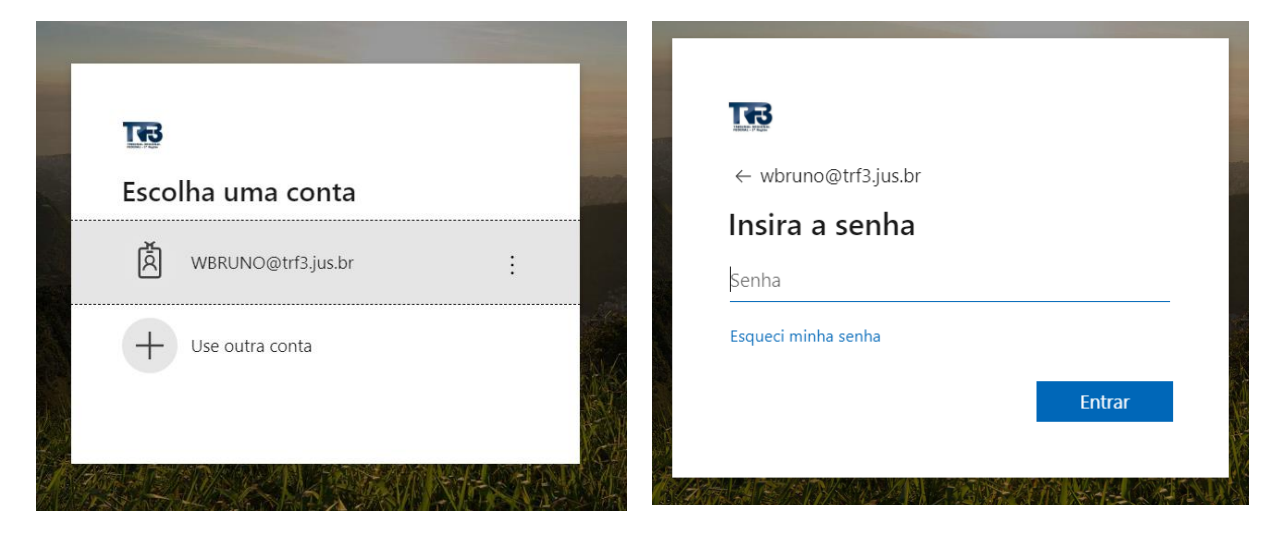

## 1.2. Entrando pelo aplicativo:

Na tela do aplicativo entrar com o login com domínio @trf3.jus.br:

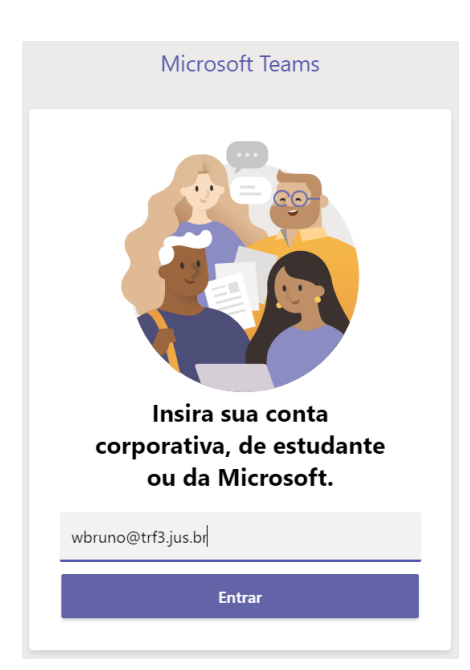

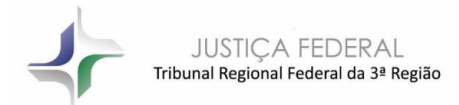

Na próxima tela escolher "Conta corporativa ou de estudante" e na tela seguinte entrar com a senha da rede:

r.

|                                                                                                    | 🍯 Fazer Logon no Microsoft Teams – 🗆 🗙   |
|----------------------------------------------------------------------------------------------------|------------------------------------------|
| 👪 Fazer Logon no Microsoft Teams - 🗆 X                                                             | -                                        |
| Microsoft                                                                                          |                                          |
| Parece que este email é utilizado em mais de uma conta da<br>Microsoft: Qual você deseia utilizar? | ← wbruno@trf3.jus.br                     |
|                                                                                                    | Insira a senha                           |
| Conta corporativa ou de estudante<br>Criado por seu departamento de TI<br>wbruno@trf3.jus.br       | Senha                                    |
| Conta pessoal<br>Criado por você<br>wbruno@trf3.jus.br                                             | Esqueci minha senha                      |
| Cansado de ver isso?Renomeie sua conta pessoal da Microsoft.                                       |                                          |
| Entrar com outra conta                                                                             |                                          |
|                                                                                                    |                                          |
|                                                                                                    |                                          |
|                                                                                                    |                                          |
|                                                                                                    |                                          |
|                                                                                                    |                                          |
|                                                                                                    |                                          |
| Tarmos de uso — Privasidade e cookies — — —                                                        |                                          |
|                                                                                                    | Termos de uso Privacidade e cookies ···· |

#### Pronto, finalmente você entrou no Teams:

![](_page_4_Picture_4.jpeg)

![](_page_5_Picture_0.jpeg)

# 2. Realizando um agendamento

O usuário pode realizar o agendamento de videoconferências. Ao fazê-lo os participantes nele incluídos recebem por e-mail o convite com o link para ingressar na reunião na data e hora agendadas.

## 2.1. Clicar no ícone Calendário:

![](_page_5_Picture_4.jpeg)

#### 2.2. Preencher os campos com as informações da reunião:

Na tela que se abrirá, preencher com os campos com os dados da reunião. Entrar obrigatoriamente com o e-mail dos participantes;

![](_page_5_Picture_7.jpeg)

![](_page_6_Picture_0.jpeg)

É possível realizar alterações em um agendamento como inclusão ou exclusão de participantes, alterar o horário, data etc.

Quando é realizada uma alteração em um agendamento surge na tela o botão "Enviar atualização". Ao clicar nele todos os participantes receberão a alteração:

| L.<br>Atividade  |      | Agendamento T Chat Arquivos Detalhes Mais 3 V Enviar<br>atualização Fechar                                                                         |
|------------------|------|----------------------------------------------------------------------------------------------------|
| <b>E</b><br>Chat | × Ca | ancelar reunião Fuso horário: (UTC-03:00) Brasília V ··· Controle                                                                                  |
| Equipes          | Ø    | Agendamento Teste WAGNER AMERICO<br>Organizador                                                                                                    |
| Calendário       | ţ    | Adicionar participantes obrigatórios + Opcional                                                                                                    |
| ر<br>Chamadas    | ŧ    | 30 de abr de 2020 12:30 ×                                                                                                    |
| 4                |      | 30 de abr de 20 13:00 $\vee$ 30min $\bigcirc$ O dia inteiro                                                                                        |
| •••              | Q    | Não se repete 🛛 🗸                                                                                                    |
|                  | 0    | Adicionar localização                                                                                                    |
|                  | :=   | $\mathbf{B}  \underline{\mathcal{I}}  \underline{\cup}  \underline{\mathcal{S}}     \underline{\forall}  \underline{A}  A  Parágrafo \lor  \cdots$ |
| Aplicativos      |      | Reunião para tratar das videoconferências dos processos do<br>Tribunal                                                                             |
| ?<br>Ajuda       |      | ·                                                                                                    |

![](_page_7_Picture_0.jpeg)

# 2.3. Convite por e-mail:

Os participantes receberão o convite por e-mail para Aceite com o link para ingressar na reunião no dia e horário agendados:

| Age   | ndamento teste                                                               |                    |                    |             |                                   |          |
|-------|------------------------------------------------------------------------------|--------------------|--------------------|-------------|-----------------------------------|----------|
| WA    | WAGNER AMERICO BRUNO <wbruno@trf3.jus.ł<br>Necessário</wbruno@trf3.jus.ł<br> | ✓ Aceitar ∨        | ? Provisório 🗸     | 🗙 Recusar 🗸 | Propor Novo Horário  qui 16/04/20 | 20 14:46 |
| 1 Fav | or responder.                                                                |                    |                    |             |                                   |          |
| 🕒 se  | xta-feira, 17 de abril de 2020 15:00-16:15 🛛 🎯                               |                    |                    |             |                                   | ^        |
|       |                                                                              |                    |                    |             |                                   |          |
| 15    | Agendamento teste WAGNER AMERICO BRUNO                                       |                    |                    |             |                                   |          |
| 16    |                                                                              |                    |                    |             |                                   |          |
|       |                                                                              |                    |                    |             |                                   |          |
| Ageno | damento teste.                                                               |                    |                    |             |                                   |          |
| Pauta | : Verificar link de convite para participação na reunião por v               | ideoconferência no | o Microsoft Teams. |             |                                   |          |
|       |                                                                              |                    |                    |             |                                   |          |
|       |                                                                              |                    |                    |             |                                   |          |
| Ingr  | <u>essar em Reunião do Microsoft Teams</u>                                   |                    |                    |             |                                   |          |
| Saiba | mais sobre o Teams   Opções de reunião                                       |                    |                    |             |                                   |          |

#### O Teams não encaminha e-mail para contas do GroupWise.

Não houve êxito nos testes com o recebimento de convites pelo GroupWise por não ser um aplicativo de e-mail em nuvem.

Cabe observar que o convite da figura acima foi retirado do Outlook, recebido em conta particular do Gmail, tendo como remetente o organizador da reunião.

![](_page_8_Picture_0.jpeg)

## 3. Durante a videoconferência

Durante a videoconferência é possível: alterar para tela inteira, iniciar e encerrar gravação e outros comandos clicando no ícone com três pontos na tela:

![](_page_8_Picture_3.jpeg)

Para convidar usuários do Teams é só digitar o nome do participante no campo à direita:

![](_page_8_Picture_5.jpeg)

![](_page_9_Picture_0.jpeg)

- 4. Download de arquivos de vídeo:
  - Acessar o link: <u>https://web.microsoftstream.com/studio/videos</u>
  - Localizar o vídeo a ser baixado e clicar nos três pontos;

| ::: Stream                                          |                  |            |         |         | Q           | ŝ                         | ?        | ۲      |
|-----------------------------------------------------|------------------|------------|---------|---------|-------------|---------------------------|----------|--------|
| î home                                              | ✓ ▶ My content ✓ | + Create N | ́, р    | Search  |             |                           |          | :      |
| Videos Groups Cl                                    | hannels Meetings | Watchlist  | Followe | ed cł   | ↑ Drag file | s here, or <mark>b</mark> | rowse to | upload |
| Search for videos Sort by                           |                  | State      |         | Privacy |             | 7                         |          |        |
| Search foi                                          | Upload date 🗸    | All        | $\sim$  | All     | ~           |                           |          |        |
| Reunião em "Geral"           2 ⊙ 0 ♡ 0 □ 16/04/2020 |                  |            |         |         | 8           | IL C                      | X        | )      |

• No menu de opções que será aberto escolher "Download vídeo";

| iii Stream     |                                                                                                    |    | ۲ |    | ۲ |
|----------------|----------------------------------------------------------------------------------------------------|----|---|----|---|
| 🟠 Home 🖾 Disco | rer 🗸 🔟 My content 🗸 🕂 Create 🗸 🔎 Search                                                                                     |    | Ť | ٩, | ٢ |
|                | Videos Groups Channels Meetings Watchlist Followed channels Recycle bin T Drag files here, or browse to uplo                 | ad |   |    |   |
|                | Search for videos     Sort by     State     Privacy       D     Search for videos     Upload date     All     All            |    |   |    |   |
| 2              | Reunião em "Geral"           2 © 0 ♥ 0 □ 16/04/2020                                                                          |    |   |    |   |
|                | Chamada com CILMARA e 1 outra pessoa         **         **           1 © 0 0 0 1 16/04/2020         **         Replace video | _  | _ |    | - |
|                | Delete     H* Trim video                                                                                                    |    |   |    |   |
|                | 1 Download video                                                                                                    |    |   |    |   |

• O arquivo de vídeo será baixado na máquina do usuário;

![](_page_10_Picture_0.jpeg)

- 5. Outra forma de buscar o vídeo para download:
  - Ir até o link <u>https://web.microsoftstream.com/browse</u>
  - Escolher o arquivo de vídeo a ser baixado e clicar sobre ele;
  - Ao abrir o vídeo clicar sobre os três pontos para abrir o menu para download:

![](_page_10_Picture_5.jpeg)

• Clicar em Download para o arquivo ser baixado na máquina do usuário.